## **COMMENT CRÉER DES QUOTAS ?**

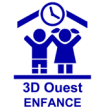

Le quota permet de paramétrer un nombre de places. Il se positionne directement sur le groupe (classe/tranche d'âge) pour chaque prestation.

#### **CRÉER UN QUOTA HABITUEL**

1 - Cliquez sur le bouton 🔅 Administration en haut à droite de la page.

#### 2 - Cliquez sur ▶ Prestations, depuis l'encart PRESTATIONS.

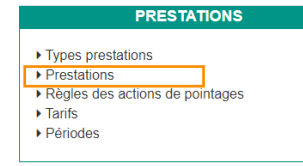

3 - Cliquez ensuite sur le libellé de la prestation concernée par le quota.

|      |                                   |   |   | Jeu | Ven |  |               |            |              |                      |   | Dupliquer | L |
|------|-----------------------------------|---|---|-----|-----|--|---------------|------------|--------------|----------------------|---|-----------|---|
| •    | Repas Entant (RepE)               | • | • | ۰   | •   |  | 04/09/2019    | 01/09/2024 | RESTAURATION | Repas et prestations | 8 | 0         | ì |
| •++  | Repas adulte (RepAD)              | 0 | ۰ | ۰   | ۰   |  | 04/09/2019 🔊  | 01/09/2024 | RESTAURATION | Repay et prestations |   | 0         |   |
| 0.1+ | Accuell périscolaire matin (APM)  |   | • | •   | •   |  | 04/09/2019 KD | 01/03/2024 | PERISCOLAIRE | Repas et prestations | 8 | 0         |   |
| n ++ | Accurd physicitative solid (4/95) |   |   |     |     |  | 0409/2019     | 01/09/2024 | PERISCOLARE  | Denas et norstations |   | 15        | 1 |

4 - Une fois sur la page « Détails de la prestation », déroulez le bandeau « Ouverture / fermeture des groupes et quotas habituels ».

Si vous cliquez sur l'icône ②, un bandeau d'aide s'ouvre sur la partie droite et vous accompagne dans les étapes de la création du quota habituel.

5 - Cliquez sur l'icône *d* du groupe ou sous-groupe souhaité (établissement, classe, niveau, tranche d'âge, etc.)

La répartition de ces quotas est descendante : un quota appliqué sur un groupe sera appliqué à tous ses sous-groupes.

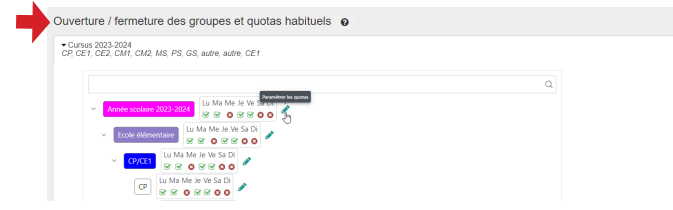

6 - Dans la fenêtre suivante sélectionnez la date à partir de laquelle le quota s'applique et saisissez les quotas pour les jours souhaités.

Si un champ reste vide, il n'y a pas de quota pour ce jour-là.

|                          | Limitation nombre de                              | places :                       |
|--------------------------|---------------------------------------------------|--------------------------------|
| prestation "Accueil      | periscolaire matin" - grou                        | ipe "Annee scolaire 2023-2024" |
| Veuillez entrer une date | de début 🗮 06/02/2024                             | ~                              |
|                          | Lundi 25                                          | ~                              |
|                          | Mardi 25                                          | ~                              |
|                          |                                                   |                                |
|                          | La prestation rrest pas ouverte sur le Mercredi I |                                |
|                          | 38001 23                                          | · ·                            |
|                          | Vendredi 25                                       | ✓                              |
|                          |                                                   |                                |
| 7 - Cliquez sur          | le bouton Valider .                               |                                |
|                          |                                                   |                                |
| 8 - Le quota es          | t en place, un symb                               | ole « Q » est visible dans     |
| •                        |                                                   |                                |

 ${\bf 8}$  - Le quota est en place, un symbole « Q » est visible dans le tableau des prestations :

|                                                       | Accueil pé | ériscolaire matin (A                  | PM)                                   | Q              | Q                      |       | Q                                 | Q    |
|-------------------------------------------------------|------------|---------------------------------------|---------------------------------------|----------------|------------------------|-------|-----------------------------------|------|
|                                                       |            |                                       |                                       | _              |                        |       |                                   |      |
| ~                                                     |            |                                       |                                       |                |                        |       |                                   |      |
| Zile au                                               | nta s'a    | annlique à                            | nartir du len                         | dema           | in de                  | sa cr | éatic                             | n    |
|                                                       | Juan       |                                       |                                       | acina          | in ac                  | 30 01 | cauc                              | ///. |
|                                                       |            |                                       | F                                     |                |                        |       |                                   |      |
|                                                       |            |                                       |                                       |                |                        |       |                                   |      |
| Accueil péris                                         | colaire    | LUNDI 12/02/2024                      | MARDI 13/02/2024                      | JEUDI 1        | 5/02/2024              |       | VENDREDI 16/02                    | 2024 |
| Accueil péris<br>matin                                | colaire    | LUNDI 12/02/2024                      | MARDI 13/82/2024<br>TOTAL             | ) JEUDI 1<br>С | 5/02/2024              |       | VENDREDI 16/02<br>TOTAL           | 2024 |
| Accueil péris<br>matin<br>Eccle élémen                | colaire    | LUNDI 12/02/2024<br>TOTAL<br>15       | MARDI 1302/2024<br>TOTAL<br>13        |                | 5/02/2024<br>TAL       |       | VENDREDI 16/02<br>TOTAL<br>3      | 2024 |
| Accueil péris<br>matin<br>Ecole élémen<br>Ecole mater | colaire    | LUNDI 12/02/2024<br>TOTAL<br>15<br>11 | MARD: 13/02/2024<br>TOTAL<br>13<br>10 |                | 5/02/2024<br>ITAL<br>4 |       | VENDREDI 16/02<br>TOTAL<br>3<br>3 | 2024 |

26/30

#### **MODIFIER - SUPPRIMER UN QUOTA**

1 - Pour modifier ou mettre un jour un quota, cliquez de nouveau sur l'icône *a* au niveau du groupe ou sous-groupe associé à la prestation, puis définissez la date et modifiez le nombre de places limitées.

La modification peut s'appliquer dans un futur lointain mais au minimum au lendemain de l'intervention et il n'est pas possible de réduire le quota au-delà du nombre de réservations déjà validées sur la période concernée.

| Mercredi    | 3                                                                                      |
|-------------|----------------------------------------------------------------------------------------|
|             | La valeur est inférieure au quota max de réservation du jour (5 places max<br>prises). |
| 2 - Pour su | oprimer un quota, cliquez de nouveau sur l'icône                                       |

au niveau du groupe ou sous-groupe associé à la prestation, puis définissez la date et au niveau du champ du nombre de places attendus, n'indiquez aucune valeur : laissez le champ en « illimité ».

Mercredi illimité

3 - Cliquez sur le bouton Valider pour que ces modifications soient bien prises en compte.

#### AFFICHAGE DU QUOTA sur la page d'accueil et sur le portail parents

1 - Sur la page d'accueil, suivant le groupe (établissement/ classe/tranches d'âge) sur lequel est paramétré le quota, celui-ci s'affiche au niveau du tableau des effectifs pour la prestation concernée.

| Accueil            | LUNDI 12/02/2024 | MARDI 13/02/2024 | JEUDI 15/02/2024 | VENDREDI 16/02/2024 |
|--------------------|------------------|------------------|------------------|---------------------|
| périscolaire matin | TOTAL            | TOTAL            | TOTAL            | TOTAL               |
| Ecole élémentaire  | 3 / 15           | 13/15            | 4 / 15           | 3 / 15              |
| Z - Lorsque        | e le quota es    | st atteint, la   |                  | 15 / 15 (2)         |
| Z - Loisque        | e le quota es    | si allenni, ia   |                  | 15 / 15 (2)         |
| case passe en      | riouge.          |                  |                  |                     |
| Si vous clio       | quez sur le o    | chiffre entre    | parenthèse       | (2), une nouve      |
| fenêtre s'ouvre    | e et vous vis    | sualisez le n    | om des enfa      | ants qui sont si    |
| la liste d'attent  | e.               |                  |                  |                     |
| Vous pouv          | ez aussi avo     | oir accès à d    | cette liste à    | partir du menu      |

 $gauche en cliquant sur le bouton \quad fracces a cette liste a partir du menu de gauche en cliquant sur le bouton \quad fracces a cette liste a partir du menu de gauche en cliquant sur le bouton <math display="block">fracces a cette liste a partir du menu de gauche en cliquant sur le bouton$ 

🔼 Qu

Quotas : Visualiser la liste d'attente : >>>> consultez la fiche pratique n°

3 - Sur le Portail Parents, lorsque le quota est

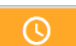

atteint, si la famille coche la prestation, la case apparaît alors en orange et la famille a un message qui lui indique que la réservation est passée en liste d'attente :

La liste d'attente est configurée uniquement pour un fonctionnement en post-facturation.

Vous n'aurez pas de liste d'attente sur un fonctionnement en prépaiement.

Le module QUOTA est une option complémentaire, merci de nous contacter pour les informations de mise en place.

ΤΟΤΑΙ

# **COMMENT CRÉER UN QUOTA EXCEPTIONNEL ?**

3D Ouest ENFANCE

Le quota exceptionnel permet de paramétrer un nombre de places à une date précise pour réduire ou augmenter les effectifs.

### **CRÉER UN QUOTA EXCEPTIONNEL**

1 - Cliquez sur le bouton 🗱 Administration en haut à droite de la page.

• Cliquez sur ▶ Prestations, depuis l'encart PRESTATIONS.

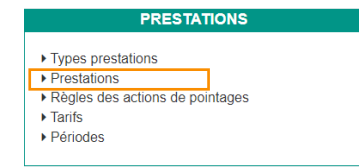

2 - Cliquez ensuite sur le libellé de la prestation concernée par le quota.

|    | Prestation                       |    | Lun | Mar | Mer | Jeu | Ven | Sam | 0m | Début         | Fin        | Rigie        | Type                 | Rattaché groupe | Dupliquer |
|----|----------------------------------|----|-----|-----|-----|-----|-----|-----|----|---------------|------------|--------------|----------------------|-----------------|-----------|
| •  | Repas Entant (RepE)              |    | ۰   | •   |     | ۰   | •   |     |    | 04/09/2019    | 01/09/2024 | RESTAURATION | Repas et prestations | 8               | 0         |
| ++ | Repas adulte (RepAD)             |    | •   | •   |     | •   | •   |     |    | 06/09/2019 80 | 01/09/2024 | RESTAURATION | Repas et prestations |                 | 0         |
| ++ | Accuell périscolaire matin (APM) | D. | 0   | 0   |     | 0   | •   |     |    | 04/09/2019 KD | 01/09/2024 | PERISCOLAIRE | Repas et prestations | 8               | 0         |
| ++ | Accuell périscolaire soir (APB)  |    | .0  |     |     | 0   | •   |     |    | 04/09/2019    | 01/09/2024 | PERISCOLAIRE | Repas et prestations | 8               | 0         |

• Une fois sur la page « Détails de la prestation », déroulez le bandeau « Quotas exceptionnels ».

Si vous cliquez sur l'icône ②, un bandeau d'aide s'ouvre sur la partie droite et vous accompagne dans les étapes de la création du quota habituel.

#### 3 - Cliquez sur le bouton 💿 Ajouter un quota

| Cursus 2023-2024     CP; CE1, CE2, CM1, CM2, MS, PS, GS, autre, autre, CE1     Ajouter un quota |                          |
|-------------------------------------------------------------------------------------------------|--------------------------|
|                                                                                                 |                          |
|                                                                                                 | Aucun quota exceptionnel |

• Sur la fenêtre suivante, choisissez le groupe (celui de plus haut niveau pour un quota sur tous les groupes), la date et le nombre maximum de réservations possibles.

Une phrase vous indique le nombre de places minimum à saisir en fonction des réservations déjà effectuées, car il n'est pas possible d'appliquer un quota si la valeur est inférieure aux réservations du jour.

| pour mettre un quota sur tous les<br>groupes associés à la prestation,<br>selectionnez le plus haut niveau de l'arbre<br>(et : Année scolaire N - N +1).<br>Date 28-02-2024<br>Quota 10<br>Nombre de places minimum 3<br>ANNULER VALIDER<br>- Cliquez sur le bouton Valider.<br>- Le quota exceptionnel est créé :<br>xas exceptionnel est créé :<br>xas exceptionnel est créé :                                                                                                    |                                                                                | Libellé du groupe                                                                        | Année scolaire 2023-2024                                                                                                    | × ~     |   |
|----------------------------------------------------------------------------------------------------|--------------------------------------------------------------------------------|------------------------------------------------------------------------------------------|----------------------------------------------------------------------------------------------------|---------|---|
| Date 28-02-2024<br>Quota 10<br>Nombre de places minimum 3<br>ANNULER VALIDER<br>- Cliquez sur le bouton Valider.<br>- Le quota exceptionnel est créé :<br>tas exceptionnel est créé :<br>tas exceptionnel est créé :                                                                                                    |                                                                                |                                                                                          | <ul> <li>pour mettre un quota sur tous les<br/>groupes associés à la prestation,<br/>sélectionnez le plus haut niveau de l<br/>(ex : Année scolaire N - N+1).</li> </ul> | arbre   |   |
| Quota 10   Nombre de places minimum 3   ANNULER   VALIDER • Cliquez sur le bouton Valider. • Le quota exceptionnel est créé :   tas exceptionnel   • Le quota exceptionnel est créé :   value constant                                                                                                    |                                                                                | Date                                                                                     | 28-02-2024                                                                                                    |         |   |
| Nombre de places minimum 3       ANNULER     VALIDER       - Cliquez sur le bouton Valider.       - Le quota exceptionnel est créé :       tase exceptionnel est créé :                                                                                                    |                                                                                | Quota                                                                                    | 10                                                                                                    |         |   |
| ANNULER VALIDER                                                                                                    |                                                                                |                                                                                          | Nombre de places minimum 3                                                                                                    |         |   |
| - Cliquez sur le bouton Valider Le quota exceptionnel est créé :  xtas exceptionel  * * * * * * * * * * * * * * * * * *                                                                                                    |                                                                                |                                                                                          |                                                                                                    |         |   |
|                                                                                                    |                                                                                | ANNULER                                                                                  |                                                                                                    | VALIDER |   |
| Open of the section of the section of the s |                                                                                | ANNULER                                                                                  |                                                                                                    | VALIDER |   |
| Types 20 2004<br>C C C 22 C M/L C MZ, MS, PS G S, aufen, aufen, GE f           D Applier Language         Date         Weiew dir quota           Type de<br>groupe         Charles cooline 2022-2034         36-02-2034         10         2         0                                                                                                    | - Cliqu<br>- Le qı                                                             | ANNULER<br>lez sur le bout<br>uota exception                                             | on Valider .<br>nel est créé :                                                                                                    | VALIDER |   |
| Type of<br>group         Groupe         Date         Weber dur gosta           samée         Année scolaire 2022-2024         28-02-2024         10         2 0                                                                                                    | - Cliqu<br>- Le qu                                                             | ANNULER<br>lez sur le bout<br>uota exception                                             | on Valider .<br>nel est créé :                                                                                                    | VALIDER |   |
| année Année scolaire 2023-2024 28-02-2024 10 🥒 📋                                                                                                    | - Cliqu<br>- Le qu<br>Datas exception<br>Turus 2033 2024<br>? CET. CEZ. CMP. C | ANNULER<br>lez sur le bout<br>uota exception<br>nnels •                                  | on Valider .<br>nel est créé :                                                                                                    | VALIDER | _ |
|                                                                                                    | - Cliqu<br>- Le qu<br>tas exceptio                                             | ANNULER<br>Hez sur le bout<br>Lota exception<br>mels •<br>HZ MS, PS, 05, ware, ware, CE! | on Valider .<br>nel est créé :                                                                                                    | VALIDER |   |